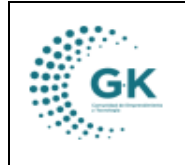

## MODULO: Contabilidad OPCION: Creación de Periodos Contables

## **OBJETIVO:**

Crear correctamente los periodos Contables

## **PROCEDIMIENTO:**

Para crear correctamente los periodos contables realizaremos los siguientes pasos:

1. En la pantalla principal de contabilidad, vamos a dar clic en el icono 3 Periodo Contable.

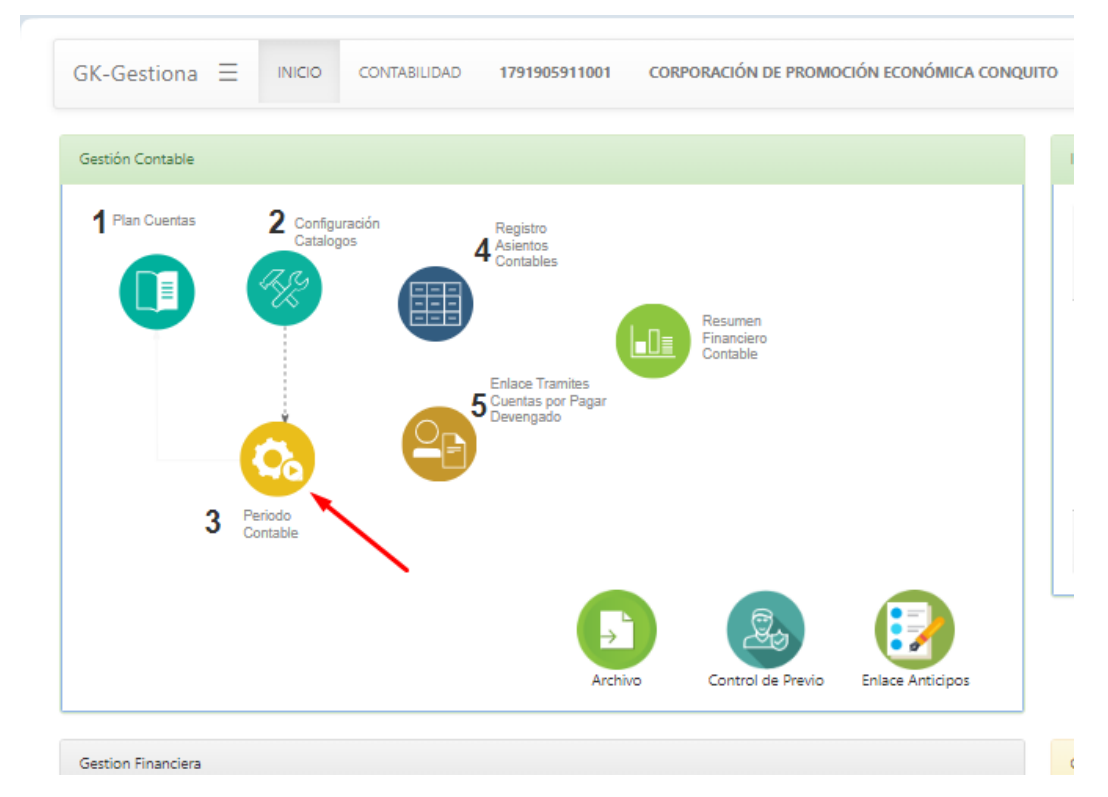

2. Seleccionamos la pestaña Información Periodos, damos clic en nuevo y aceptamos.

| III Periodox Contables Ø Informacion Periodos Ø Asiento Apentura Ø Catalogo o   Dessa agregar ruevo registro Rospitar Cancelar   FORMULARIO DE DATOS AGREGAR UN NUEVO REGISTRO PRESIONE (+ Cancelar Ø O A |                    |                           |              |                           |   |  |  |
|----------------------------------------------------------------------------------------------------|--------------------|---------------------------|--------------|---------------------------|---|--|--|
| Nro. periodo                                                                                                    |                    | Nro. periodo es requerido | Anio gestion | Anio gestion es requerido |   |  |  |
| Mes gestion                                                                                                    | Enero              | ~                         | Estado       | ablerto                   | ~ |  |  |
| Sesion                                                                                                    | Sesion es opcional |                           | Creacion     | Creacion es opcional      |   |  |  |
| Sesion                                                                                                    | Sesion es opcional |                           | Modificacion | Modificacion es opcional  |   |  |  |
| Kiestiona @ 2020-2022 Design by JASARAS Copyright (C)                                                                                                    |                    |                           |              |                           |   |  |  |

G-K Innova Development Group Licencia Pública General GNU GPL

- 3. Llenamos los campos requeridos.
  - El campo Año Gestión nos permite colocar el año en el que estamos trabajando.
  - El campo Mes Gestión nos permite saber el mes del año en el que vamos a trabajar.
  - El campo estado me permite saber si esta disponible para poder realizar transacciones (abierto) o si ya no se pueden modificar las transacciones (cerrado).

| GK | MANUAL DE USUARIO | VERSION<br>JUNIO 2024 |  |
|----|-------------------|-----------------------|--|
|    |                   |                       |  |
|    | CONTABLIBIDAD     | GK-GESTIONA           |  |

| Períodos Contables    | Informacion Períodos | Asiento Apertura    | Ø Catalogo de Traslado de cuentas |   |              |            |                                                                                        |              |
|-----------------------|----------------------|---------------------|-----------------------------------|---|--------------|------------|----------------------------------------------------------------------------------------|--------------|
| editar reg            | SISTRO TRANSACCION ? |                     |                                   |   | _            |            | +Nuevo B 🛛 🔺                                                                           |              |
|                       | Nro. periodo         |                     |                                   | 3 | Anio gestion | -          | 2024                                                                                   |              |
|                       | Mes gestion          | Enero               |                                   |   | Estado       | abierto    | ~                                                                                      |              |
|                       | Sesion               | jasapas@hotmail.com |                                   |   | Creacion     | 2024-01-19 |                                                                                        |              |
|                       | Sesion               | jasapas@hotmail.com |                                   |   | Modificacion | 2024-01-19 |                                                                                        |              |
| KGestiona © 2020-2022 |                      |                     |                                   |   |              |            | Design by JASAPAS Copyrigh<br>G-K Innova Development G<br>Licencia Pública General GNU | t (C)<br>oup |

4. Damos clic en guardar y se nos registrara nuestro periodo.

| Períodos Contables 🔗 Informacion F | Períodos 🔗 Asiento Apertura 🔗 Catalogo de Traslado de cuenta |              |               |
|------------------------------------|--------------------------------------------------------------|--------------|---------------|
| 😋 EDITAR REGISTRO TRANSAC          | CION ?                                                       |              | + Nuevo 😫 👁 🔺 |
| Nro. periodo                       | 4                                                            | Anio gestion | 2024          |
| Mes gestion                        | Febrero                                                      | ✔ Estado     | abierto       |
| Sesion                             | jasapas@hotmail.com                                          | Creacion     | 2024-01-30    |
| Sesion                             | jasapas@hotmail.com                                          | Modificacion | 2024-01-30    |
|                                    |                                                              |              |               |

- El icono repermite crear todos los periodos después de haber creado uno (enero)
- El icono A me permite cerrar todos los periodos abiertos.
- 5. Una vez creados los periodos, podremos visualizarlos en el apartado de Periodos Contables.

| Períodos Contables | ion Períodos 🛛 🔗 Asier | nto Apertura    | 🔗 Catalogo de Trasiado de cuentas |            |           |                       |         |             |    |
|--------------------|------------------------|-----------------|-----------------------------------|------------|-----------|-----------------------|---------|-------------|----|
| Filtro búsqueda    |                        | Transacciones p | por periódo                       |            |           |                       |         |             |    |
| Anio               | 2024                   | Show 10         | ✓ entries                         |            |           |                       | Search: |             |    |
| Q Buscar           |                        | ld ↓i           | Año                               | † Mes      | J† Estado | 👔 Ultima modificación |         | .↓↑ Acción  | J1 |
| N N                |                        | 3               | 2024                              | Enero      | abierto   | 2024-01-19            |         | <b>(x</b> ) |    |
|                    |                        | 4               | 2024                              | Febrero    | abierto   | 2024-01-30            |         | <b>g</b> 🗙  |    |
|                    |                        | 5               | 2024                              | Marzo      | abierto   | 2024-01-30            |         | <b>(3</b>   |    |
|                    |                        | 6               | 2024                              | Abril      | abierto   | 2024-01-30            |         | <b>B</b> ×  |    |
|                    |                        | 7               | 2024                              | Mayo       | abierto   | 2024-01-30            |         | <b>(3</b>   |    |
|                    |                        | 8               | 2024                              | Junio      | abierto   | 2024-01-30            |         | <b>B</b> ×  |    |
|                    |                        | 9               | 2024                              | Julio      | abierto   | 2024-01-30            |         | <b>(x)</b>  |    |
|                    |                        | 10              | 2024                              | Agosto     | abierto   | 2024-01-30            |         | <b>(x</b> ) |    |
|                    |                        | 11              | 2024                              | Septiembre | abierto   | 2024-01-30            |         | <b>E</b> ×  |    |
|                    |                        | 12              | 2024                              | Octubre    | abierto   | 2024-01-30            |         | <b>g</b> ×  |    |